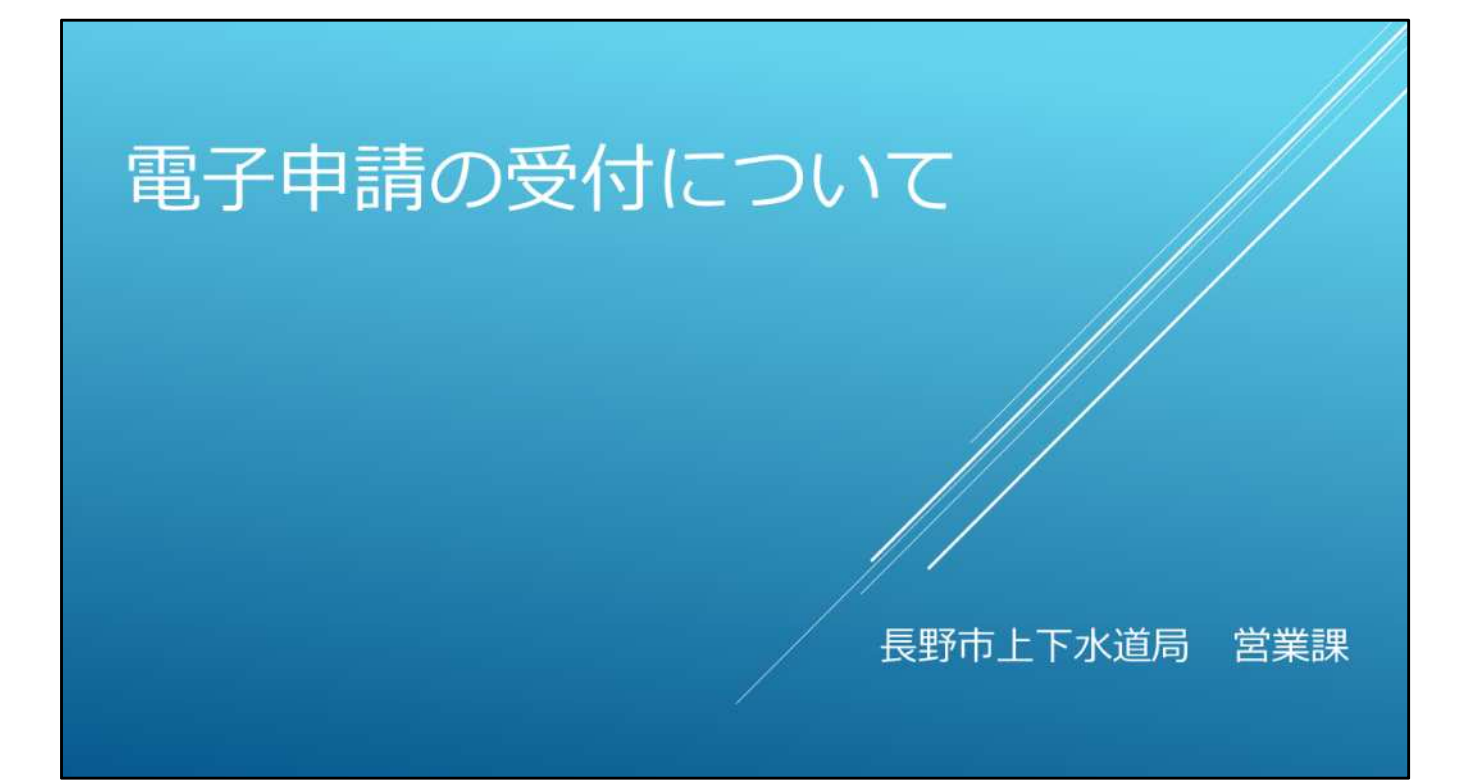

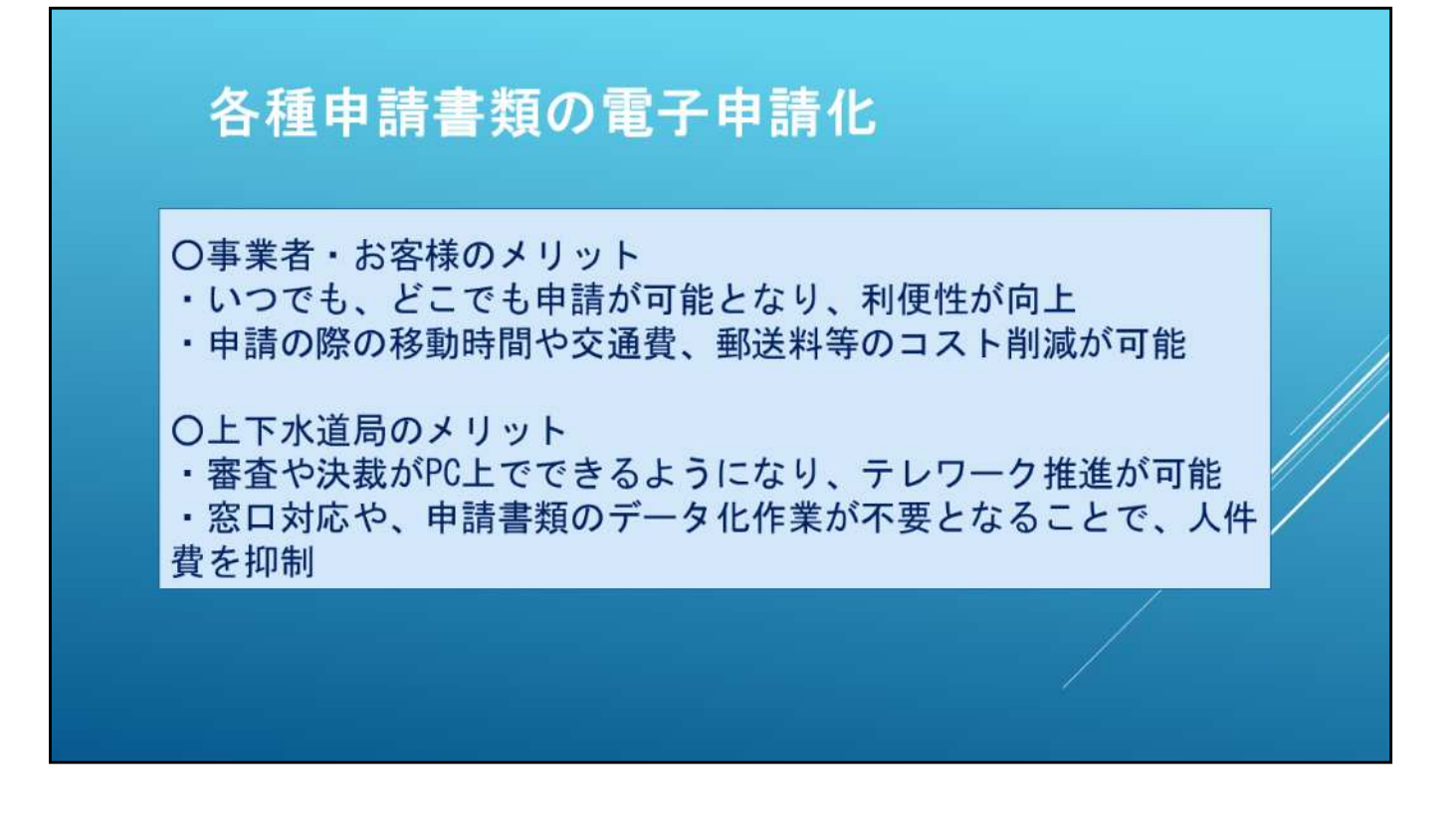

今まで営業課では、給排水工事申請書類を始め、多くの申請書類を紙で対応しており、

申請書類の提出や給排水設備に関する相談でカウンターは混雑している状況となっています。

申請書類等を電子申請化していくことにより

〇事業者・お客様のメリットとしては、

・いつでも、どこでも申請が可能となり、利便性が向上する

・申請の際の移動時間や交通費、郵送料等のコスト削減が可能となります。 また、

〇上下水道局のメリットとしては、

・審査や決裁がPC上でできるようになり、テレワーク推進が可能

・窓口対応や、申請書類のデータ化作業が不要となることで、人件費を抑制することができる

などが考えられます。

これらのことから営業課では申請書類の電子申請化に取り組んでいくこととなりました。

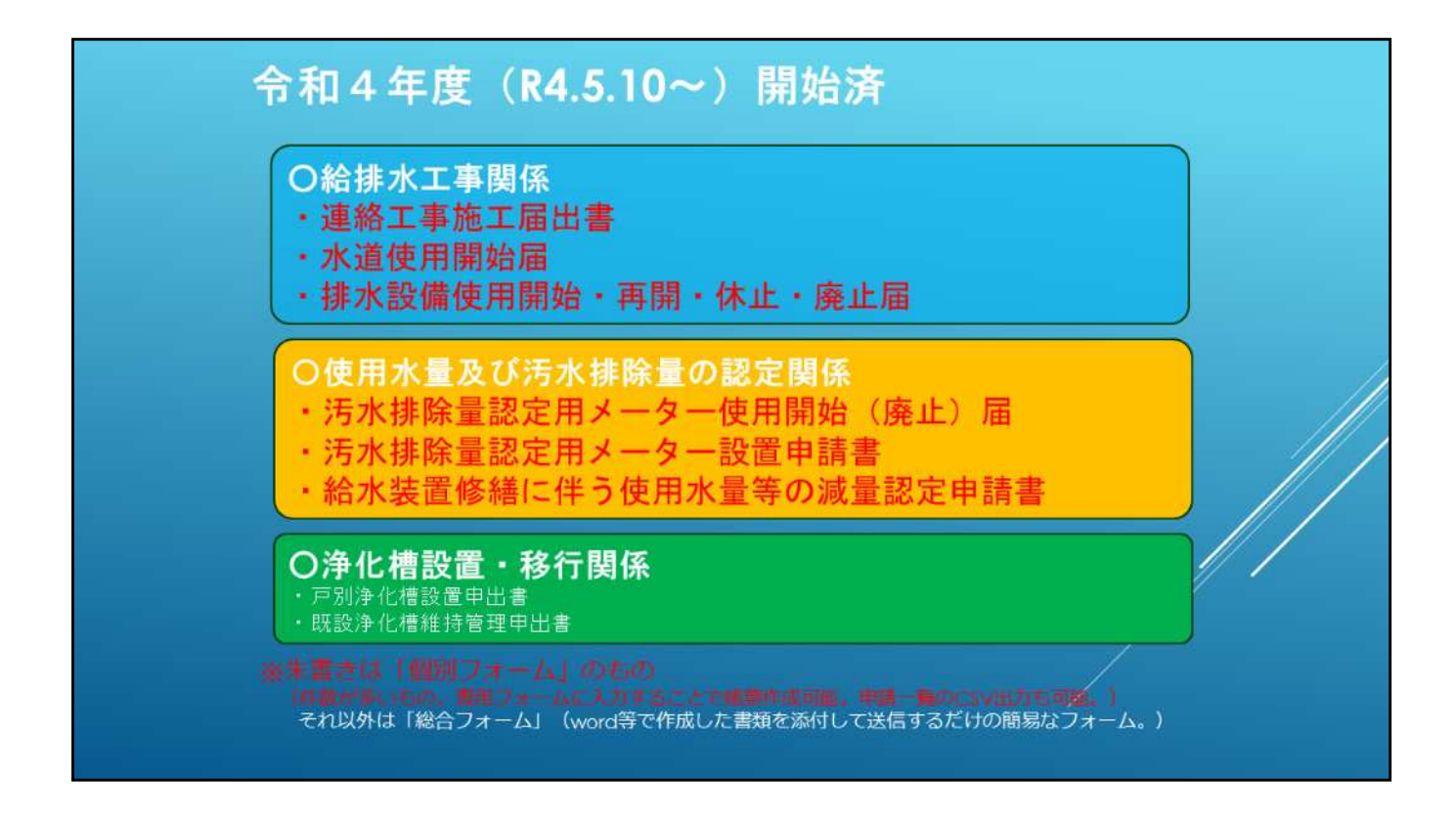

上下水道局では、平成19年から、

水道の開栓、閉栓届の電子申請による受付を行っており、開栓約6000件、閉栓 5500件の申請を受付けていました。

令和3年4月1日から 申請書等への押印が廃止されたこともあり、令和4年5月10 日より、一部書類について、電子申請による受付を開始しました。

給排水工事関係では

- ・連絡工事施工届出書
- 水道使用開始届
- ・排水設備使用開始・再開・休止・廃止届

が電子申請による受付を開始しています。

また、

○使用水量及び汚水排除量の認定関係では

- ・汚水排除量認定用メーター使用開始(廃止)届
- 汚水排除量認定用メーター設置申請書
- ・給水装置修繕に伴う使用水量等の減量認定申請書

〇浄化槽設置・移行関係では

- · 戶別浄化槽設置申出書
- 既設浄化槽維持管理申出書
- が電子申請による受付を開始しています。

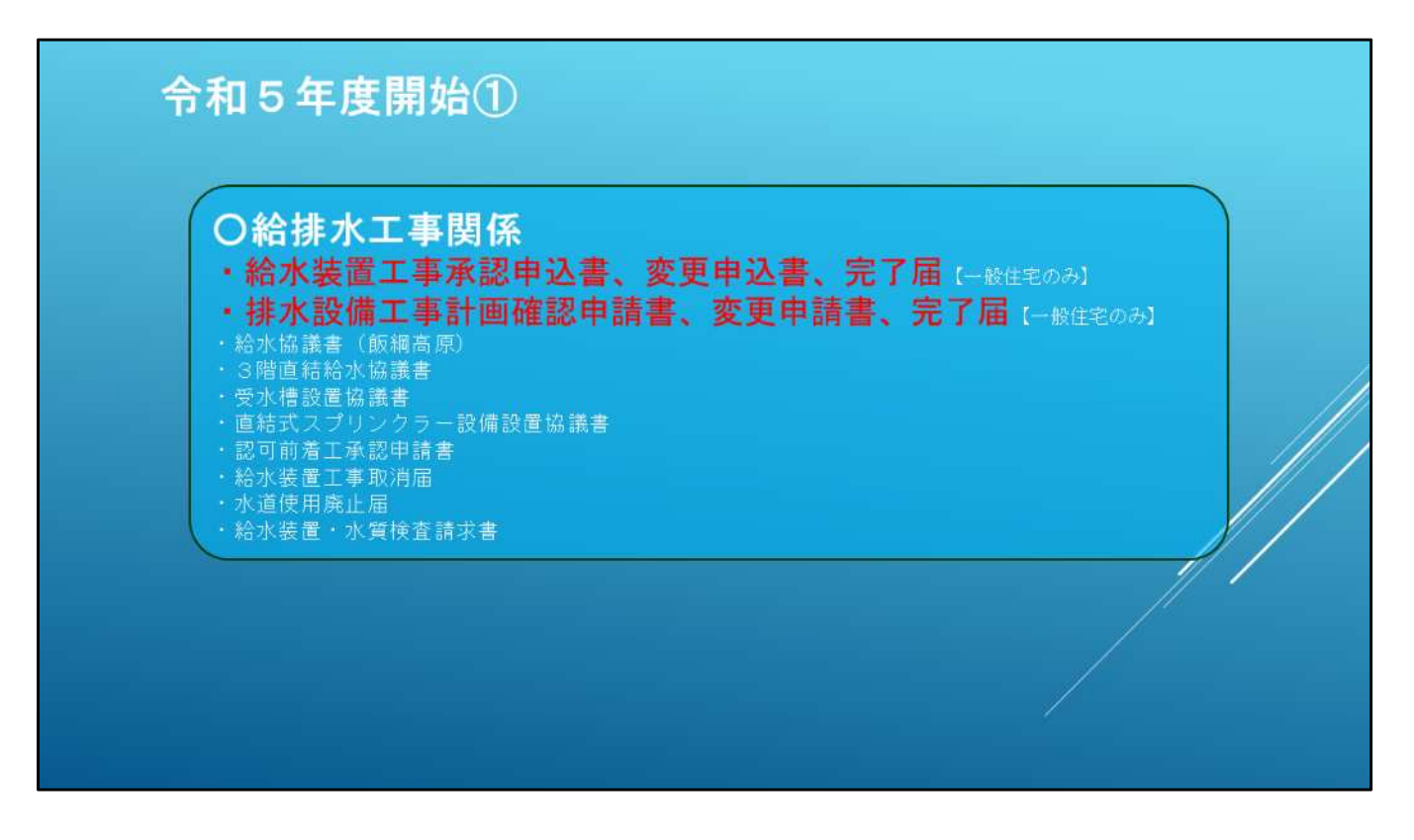

令和5年度から電子申請の受付を開始したのはこちらの書類です。 一般住宅だけになりますが、給排水設備工事申請書類の受付を開始しました。 また、工事申請書類に関係する協議書等についても同じく受付を開始しました。

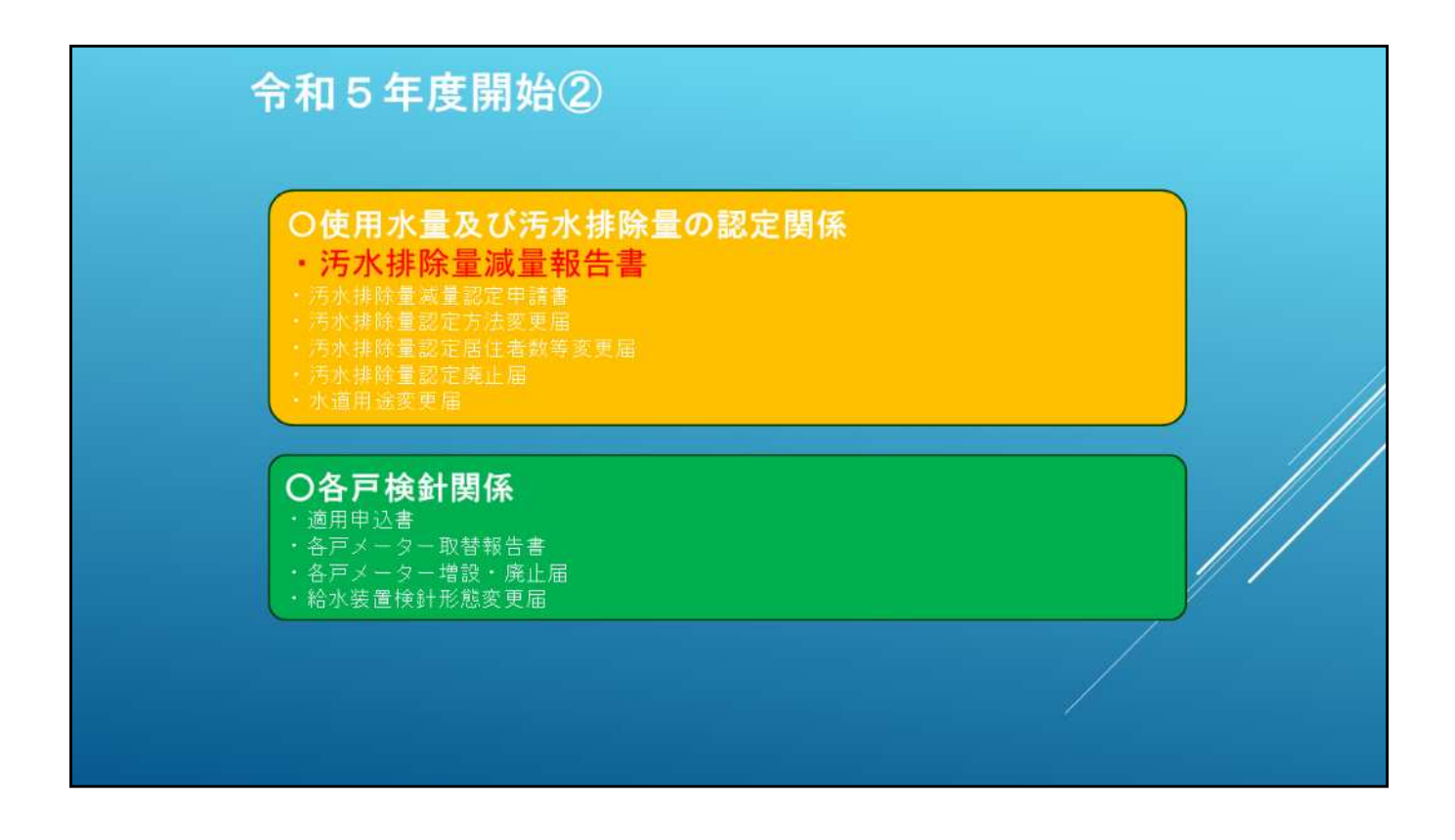

また、同じく令和5年度には、 使用水量及び汚水排除量の認定関係、各戸検針関係の標記の書類も電子申請の 受付を開始しました。

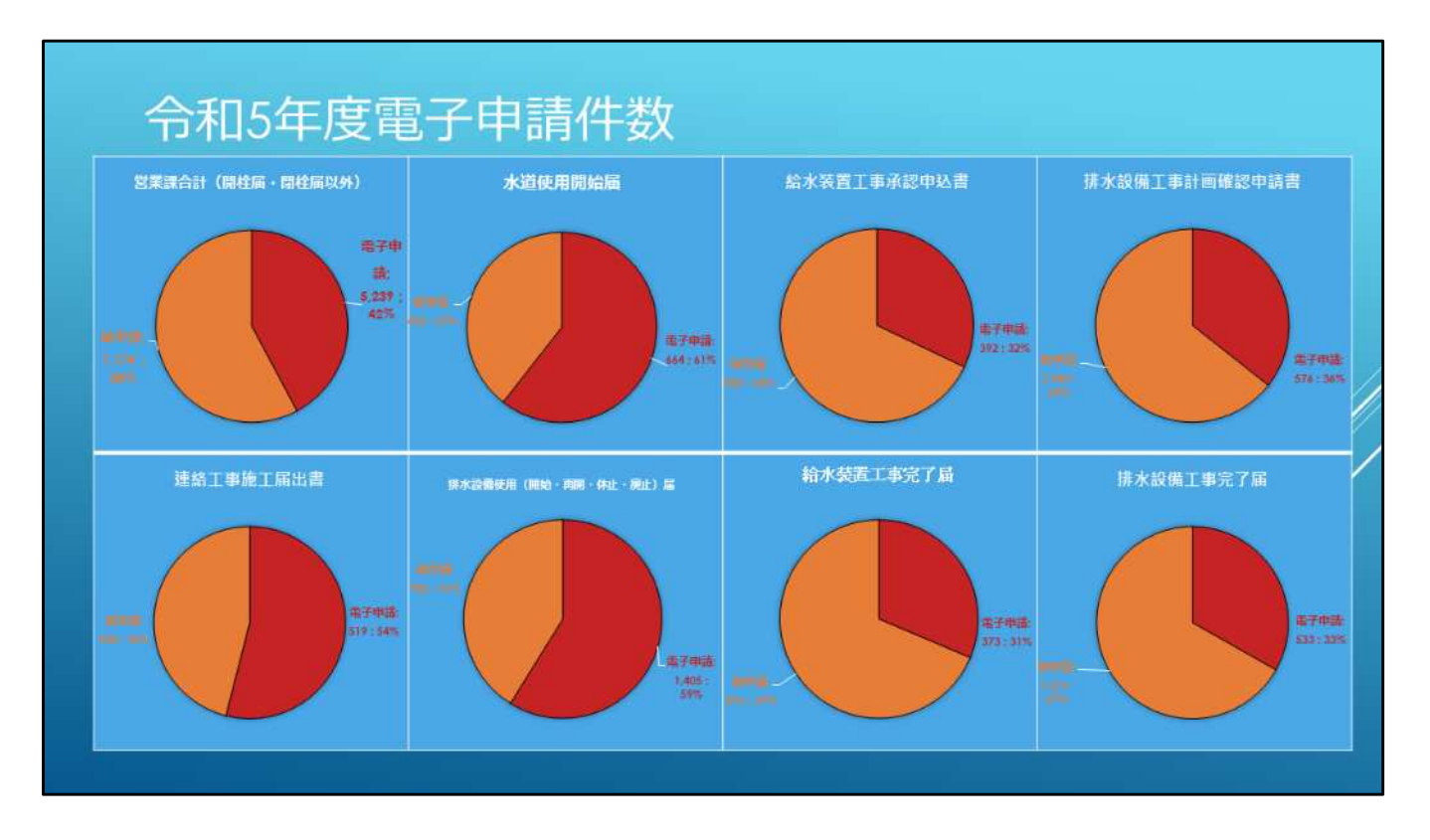

令和5年度の電子申請受付実績になります。

電話による届け出が多い開栓届、閉栓届以外の営業課全体の申請につきましては、 電子申請が5,239件、42%となっています。

給排水申請関係では、令和4年に開始した連絡工事届、水道使用開始届、排水設備 使用開始外届については、 およそ6割程度は電子申請を利用していただいています。

令和5年度から開始しました工事申請関係については、およそ1/3程度を電子申請で 申請していただいています。

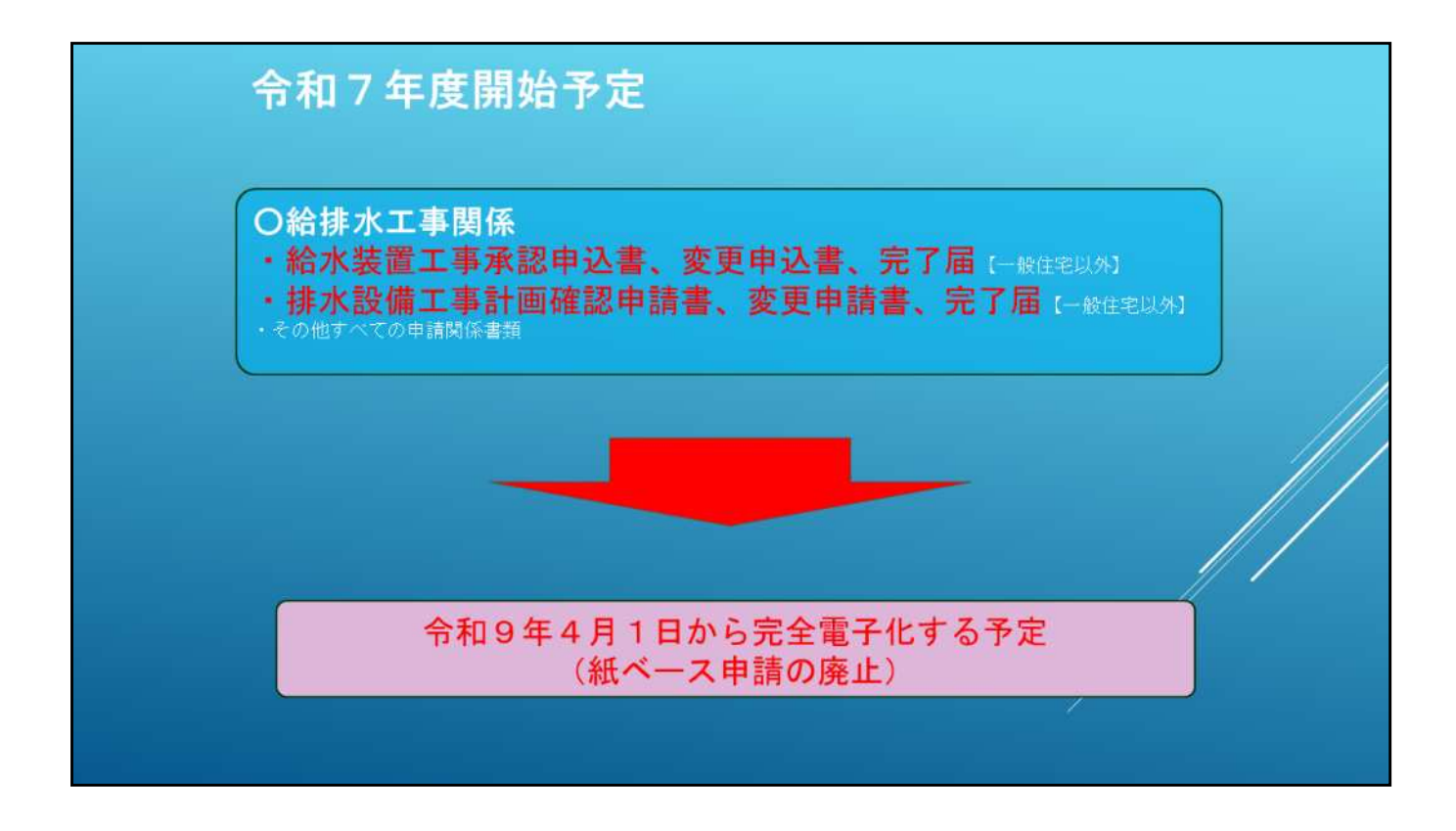

今後の予定になります。

令和7年からは、一般住宅以外の給水装置工事承認申込書等 及び排水設備工 事計画確認申請書等 その他すべての申請関係書類の受付を開始する予定です。

そして、令和9年4月1日からは、 紙ベースの申請はすべて廃止し、完全電子化する予定です。

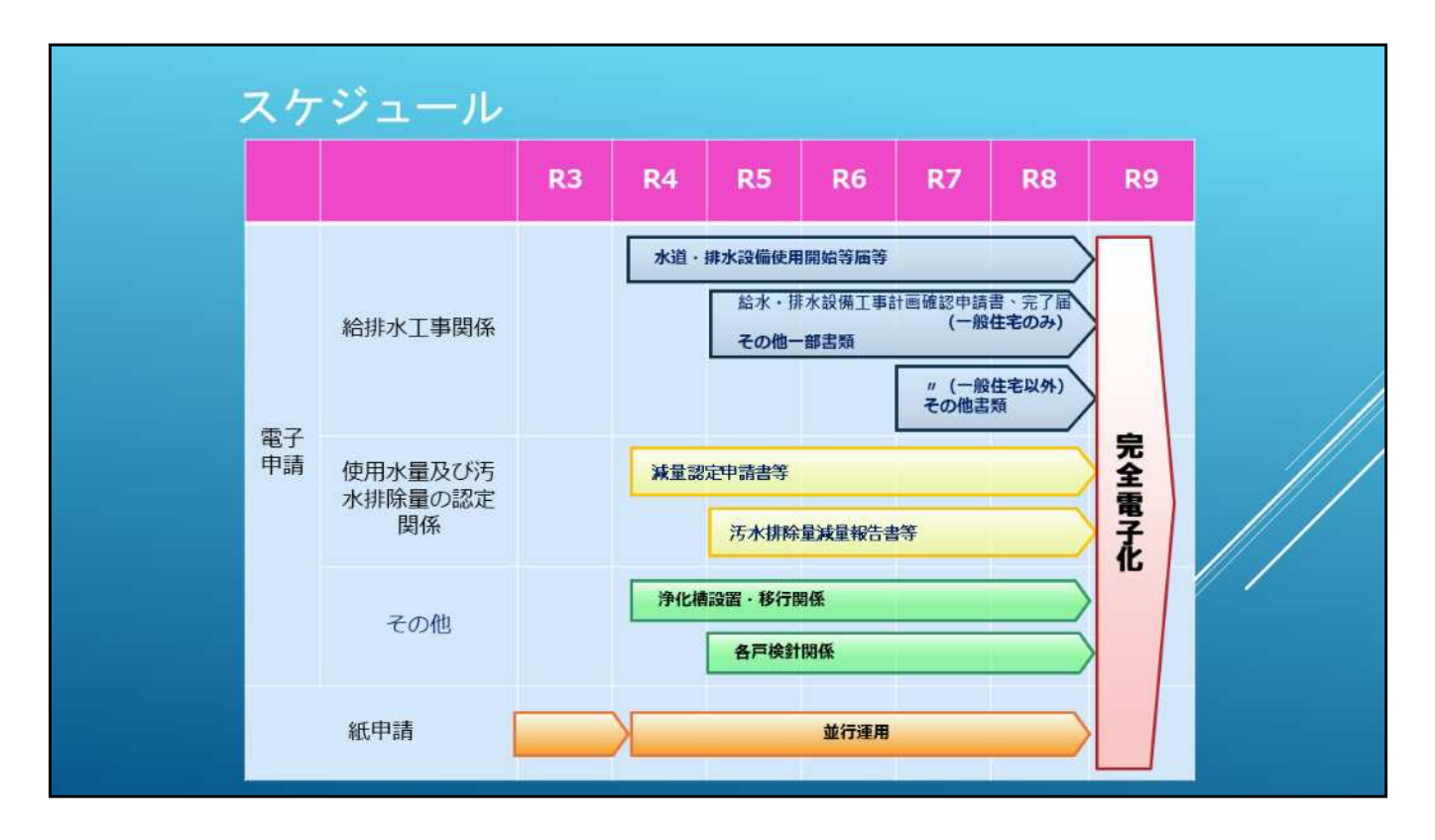

スケジュールを表にしたものになります。

| ながの電子申請サービス (長野市)<br>本のの電子申請サービス (長野市)<br>本の地方の<br>本のの電子申請サービス (長野市) | 長野県及び県内市町村と共同<br>電子申請サービスの提供を行う。 |
|----------------------------------------------------------------------|----------------------------------|
|                                                                      | ています。                            |
| <b>₹45.043</b><br>Q 18289111                                         |                                  |
| 映画信目を入力(編約)して、手術さを映画してください。<br>展在・ワーナ                                |                                  |
|                                                                      | /                                |
| 2013-25<br>Rotardy::::::::::::::::::::::::::::::::::::               |                                  |

次に電子申請の利用方法について説明させていただきます。

電子申請には、ながの電子申請サービスというシステムを利用しています。

これは、長野県及び県内市町村が共同でサービスの提供を行っている電子申請システムです。

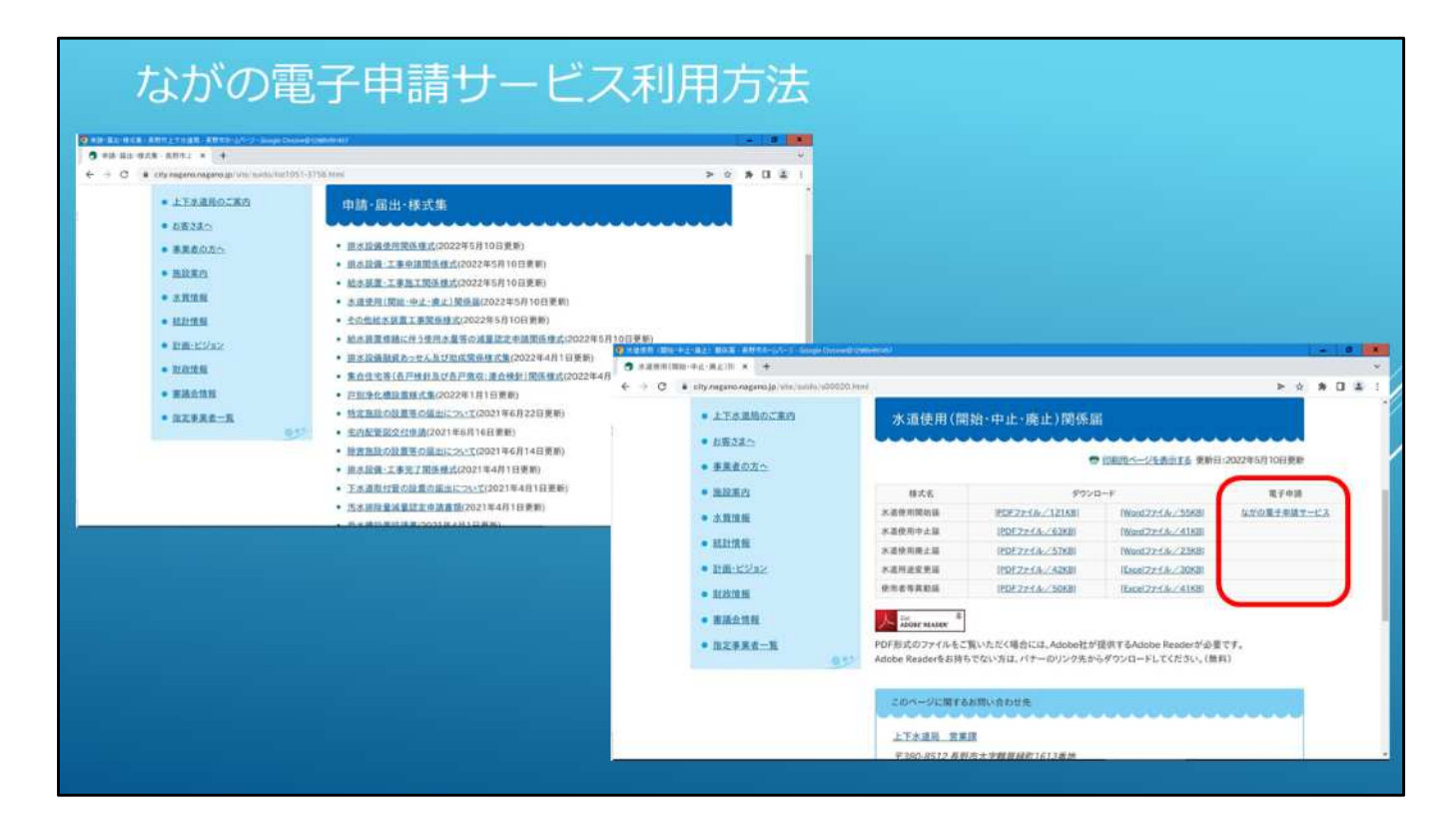

ながの電子申請サービスへは、上下水道局のホームページにある申請・届出・様式集 にも電子申請へのリンクを用意しています。

| hentbllL+CqTLFdD4vob7teW%28pVCxQ3f2VYLtSrVCxWY28GCitz8MP8QrWoSVKgK3QqxXINerMirp3L8Oq51                                                                                   | ▶ ↓\\カをカけッカオスと手続き           |
|----------------------------------------------------------------------------------------------------|-----------------------------|
| ながの電子申請サービス(長野市) 2055                                                                                                    | ● シンテモンシンティンティント 申込画面に進みます。 |
| 🎰 申請四体選択 🖸 申請書ダウンロード                                                                                                    | 如同利用時は利用考察録してく              |
| S FROM S MANNES S REFERE                                                                                                    | が四利用町は利用自豆球してく              |
| アモロショール                                                                                                    | たさい。                        |
| PMP5 +JPRODEL                                                                                                    | ▶ 登録済みの方はログインに進ん            |
| 2012/01.12[3.12]149/05/5/~                                                                                                    | マノゼナい                       |
| 日に利用素登録がお読みの方                                                                                                    |                             |
| 既に利用者登録がお読みの方                                                                                                    |                             |
| 利用者印を入力してくたさい                                                                                                    |                             |
|                                                                                                    | /                           |
| 利用者受益時に使用したメールアドレス。<br>または各手術の信息部員から安張したりやご入たください。                                                                                                    |                             |
| PRAESING WELF レースアドレス<br>まにあす時の作用原作ら安都しの地と入たください。<br>パスワードを入力してください                                                                                                    |                             |
| 利用を受加べて参したよームアドレス<br>まには参手的の性効用化や支配したのたことたください。<br>パスワードを入力してください                                                                                                    |                             |
| 利用を受けれてきなした。「ホファレス」<br>または多年時の作用発表・全安部したりなたください。<br>パスワードを入力してください。<br>「<br>中国を見知れて活ましていたいいんパスワード、<br>たいある日本の内型に登手を受け、ルパスワードをこれでください。<br>たのため、パップロードを見入めまたのような発展としてくなった。 |                             |

先ほどのリンクをクリックすると 各申請手続きの申込画面に進みます。

初めて利用する時は、 先に利用登録していただくことをお勧めします。 登録していただくと申請履歴等の確認が容易に行えるようになります。

すでに登録されている方は、 ログイン画面から利用者ID、パスワードを入力してお進みください。

なおここで登録いただいたメール宛てに審査の進捗を連絡させていただきますので 必ず確認していただくようにお願いします。

| 中語回席品訳 (2) 中語世対ウンロード                                                                                                    | 申請情報入力ページです。                    |
|----------------------------------------------------------------------------------------------------|---------------------------------|
| PERSONA<br>PERSONA<br>PE | 内容を確認して正確に入力して<br>ください。         |
| PA                                                                                                    | 法人の場合は必ず代表者名・フ<br>リガナを入力してください。 |
|                                                                                                    |                                 |
| (病先) 本部先上下水道非常智慧者                                                                                                    |                                 |
| 品野市水道事業能は水本制造が開発行補給が協力向中部となることに含意し、水道の使用間的を最近いたしま<br>F.                                                                                                    |                                 |
| P2/48284 (02)                                                                                                    |                                 |
| 1972/0.1702/0.<br>1988                                                                                                    |                                 |
| ●法人住所 ■1                                                                                                    |                                 |
| NADOGUTATINE とちまうひ<br>電気やすみたしていただとたちとが伝知されますので、彼られ足入され新いにます。<br>201                                                                                                    |                                 |
|                                                                                                    |                                 |

こちらは申請情報の入力ページになります。

内容をよく確認していただき、正確に入力してください。

特に申込人等が法人の場合は、代表者名、フリガナの入力を忘れずにお願いします。

また、電話番号は必ず"ー"をいれて入力していただくようお願いします。

| <ul> <li>140</li> <li>2000 - 200 (2000 ± 2)</li> <li>2000 - 200 (2000 ± 2)</li> <li>200 (2000 ± 2)</li> <li>200 (2000 ± 2)</li> <li< th=""><th><ul> <li>申請情報入力ページ下部です。</li> <li>必須項目はすべて入力してください。</li> <li>添付ファイルがある場合は、添付ファイルを設定してください。なお、ファイル形式は、PDFでお願いします。</li> <li>入力が終わりましたら確認へ進み、システムの指示により手続きしてください。</li> </ul></th></li<></ul>                                                                                                    | <ul> <li>申請情報入力ページ下部です。</li> <li>必須項目はすべて入力してください。</li> <li>添付ファイルがある場合は、添付ファイルを設定してください。なお、ファイル形式は、PDFでお願いします。</li> <li>入力が終わりましたら確認へ進み、システムの指示により手続きしてください。</li> </ul> |
|----------------------------------------------------------------------------------------------------|----------------------------------------------------------------------------------------------------|
| international and a second second sec                                                                                                    |                                                                                                    |
| Andre Sin<br>Mitzyr (A. (Mitzyr)) (C.)<br>Material Mitzyr (N. (Mitzyr))<br>Material Mitzyr (N. (Mitzyr))<br>Material Mitzyr (N. (Mitzyr))<br>Material Mitzyr (N. (Mitzyr))<br>Material Mitzyr (N. (Mitzyr))<br>Material Mitzyr (N. (Mitzyr))<br>Mitzyr (N. (Mitzyr))<br>Mitzyr (N. (Mitzyr |                                                                                                    |

申請情報入力ページの下部になります。

必須項目はすべて入力してください。

位置図などが必要な申請は、添付ファイルとして添付してください。 なお、ファイル形式は、なるべくPDFでお願いします。

必要な項目の入力が終わりましたら、ページ最下部の「確認へ進む」をクリックし、 その後システムの指示により手続きしてください。

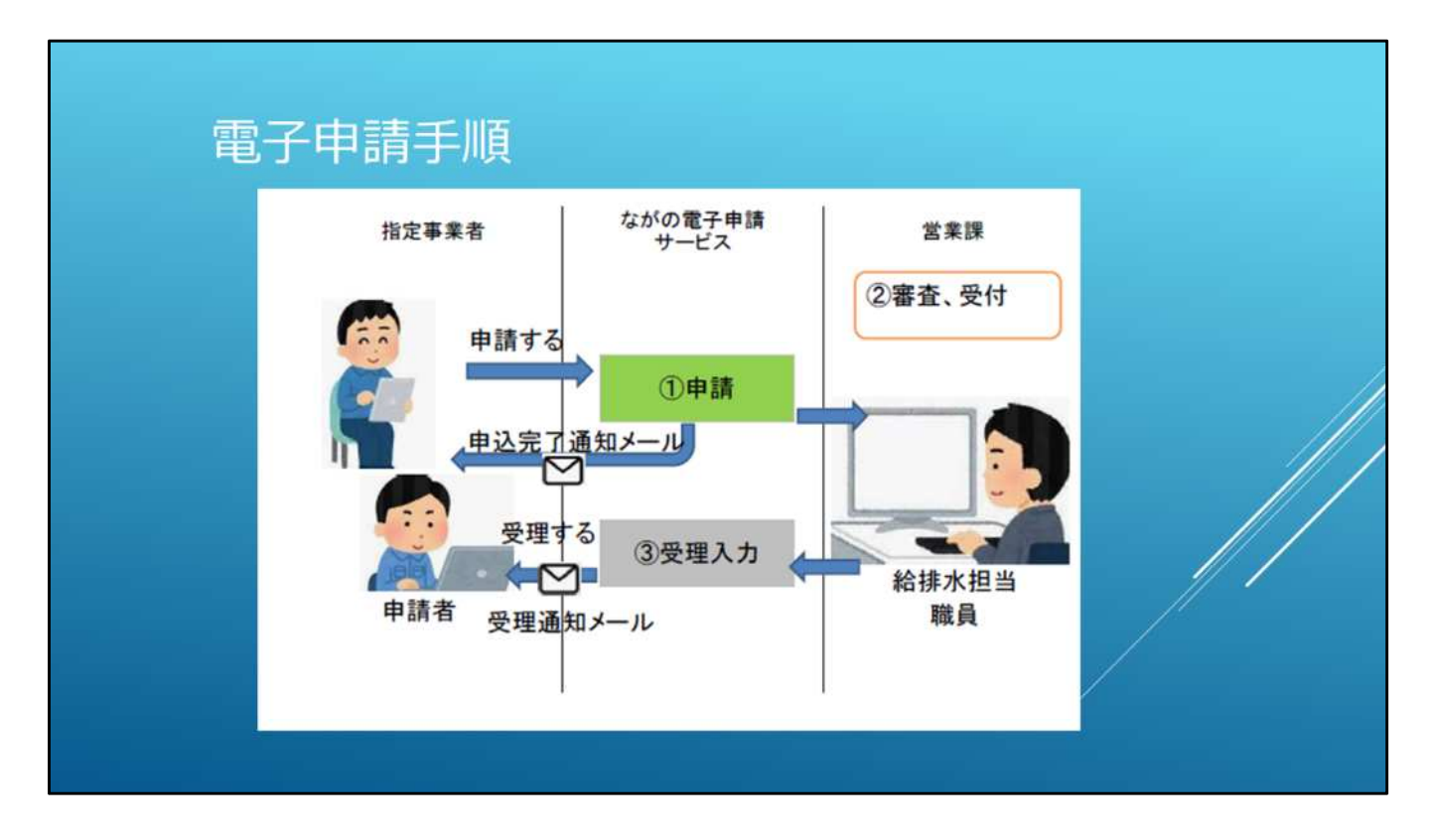

こちらは電子申請の手順を示した図になります。

一般的な申請については 図のような流れとなります。

指定事業者からながの電子申請サービスにより申請いただきますと、営業課において 審査、受付を行います。

審査の結果、問題がなければ受理します。受理通知メールを送りますので内容を確認 してください。

もし、審査の結果不備がありましたら、申請を返却しますので、修正してください。

訂正依頼時の再申請については、【再申込する】ではなく、【修正する】を押下して再申 請してください。

再申込は当初のものとは別の申請として新たに申請されてしまいますのでご注意ください。

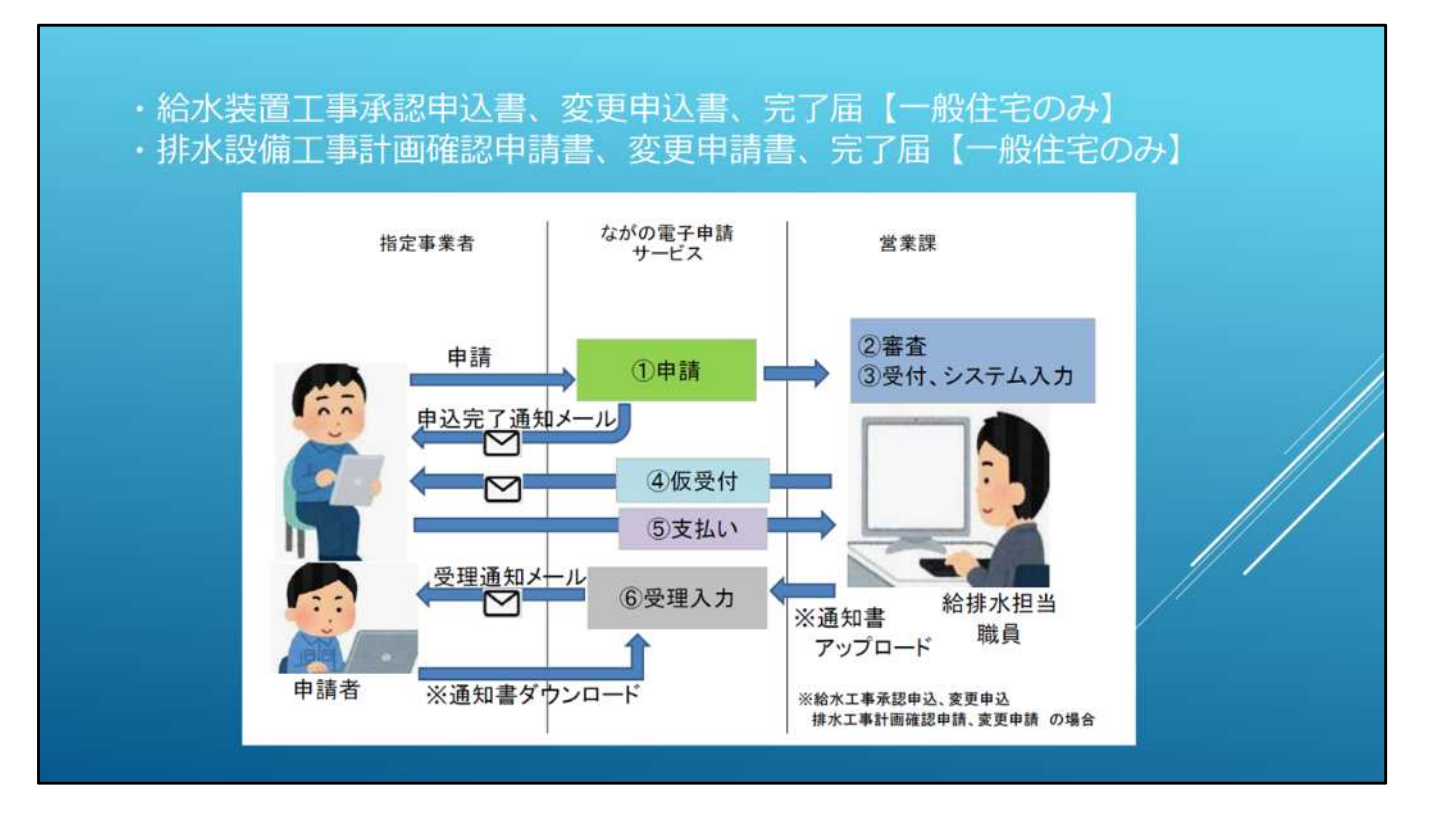

こちらは給排水設備工事の電子申請手順を示した図になります。

ー般的な申請と違い納付書の発行や承認書類の返送等手順が複雑になっています。 その都度メールにてお知らせしますので確認して対応してください。

手数料等はシステム上で対応できないため、納付書での対応となります。 お手数ですが取りに来ていただきますようお願いします。

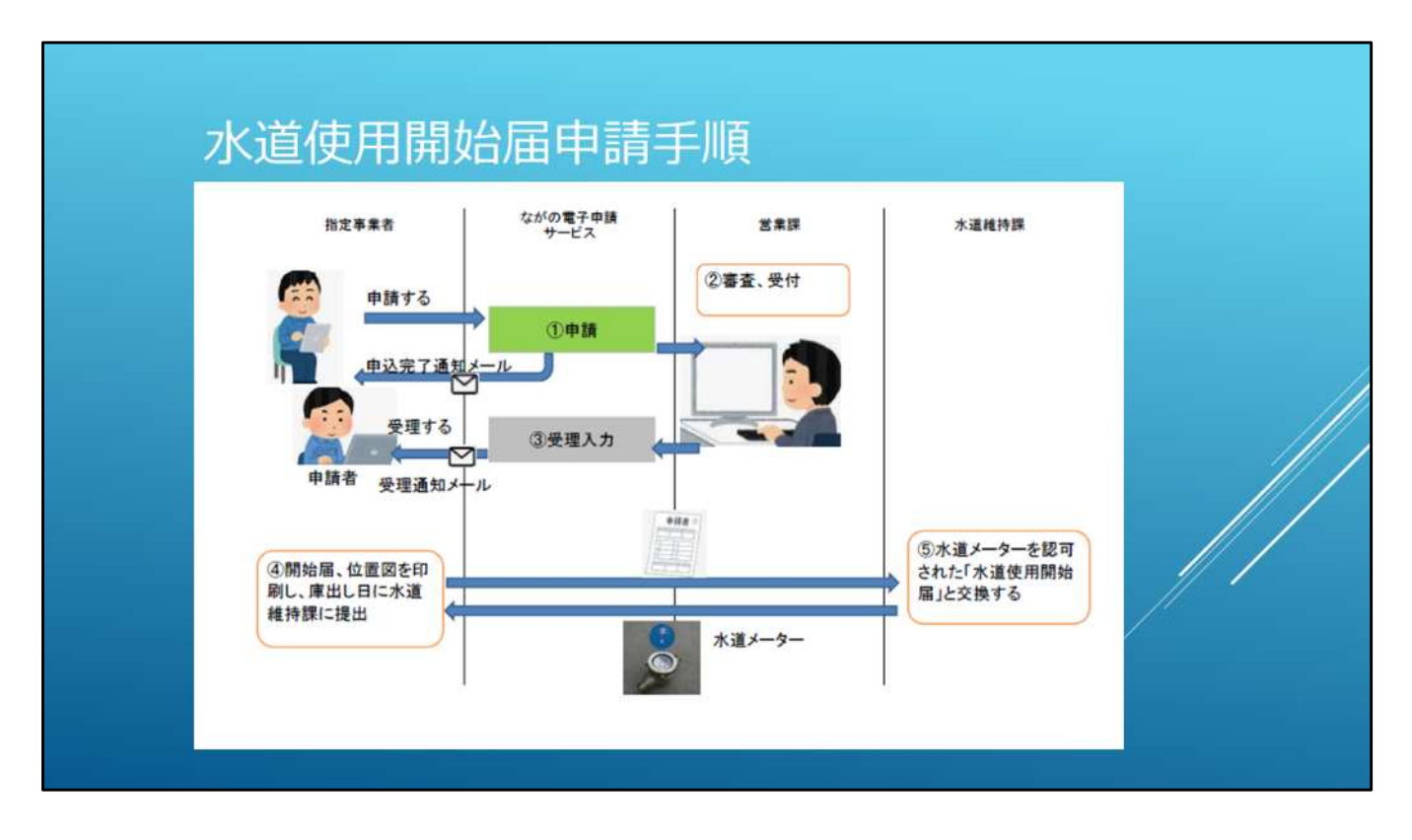

これは水道使用開始届の手順を示した図になります。

電子申請の手順としてはほかの申請と同じですが、メーターを受け取る際に開始届が必要となりますので、

③の受理通知メールを受け取りましたら、開始届と位置図を印刷していただき、 庫出し日にメーターと引換えに水道使用開始届を提出してください。

| キーワー         | ードで探す                                                                       |                            |               |              |          |                             |                |
|--------------|-----------------------------------------------------------------------------|----------------------------|---------------|--------------|----------|-----------------------------|----------------|
| 堂패종이<br>부込日  | <b>ب</b>                                                                    | \$2 <b>4</b>               | (iii) h v     |              |          | ▶ 利用者登録してあると、<br>が確認できます。   | 申請履歴           |
| 20228:04110  | 入力例)2<br>(1)<br>(1)<br>(1)<br>(1)<br>(1)<br>(1)<br>(1)<br>(1)<br>(1)<br>(1) | 000年1月23日は20000123と入<br>戦略 | <i>h</i>      |              |          | ▶ 水道使用開始届につい<br>ターと交換で提出する。 | ては、メー<br>必要があり |
| MORY .       | +>日時後载 ▼                                                                    | 1007285                    | •             |              |          | ます。詳細をクリック<br>表示してください。     | して内容を          |
| 2269         | 手続き名                                                                        | 聞い合わせ先                     | 申込日時          | 机双轮束         | 80       |                             |                |
| 512336002698 | 水道使用開始屆                                                                     | 上下水道用宝菜菜 松顶水拍<br>当         | 2022年3月18日14時 | <b>元</b> 7   | (IIII >) |                             |                |
| 286500998315 | 連絡工事施工等届出書                                                                  | 上下水道积空菜源 粘液水积<br>四         | 2022年3月14日10時 | . 蛎斑种ち.      |          |                             | // '           |
| 451716261291 | 排水設備使用開始・再開・休<br>止・廃止届                                                      | 上下水道用空業課 給留水担<br>指         | 2022#3月11日13時 | <b>然</b> 理师5 | (##>)    |                             |                |
|              | 排水設備使用開始・再開・休                                                               | 上下水道用宫莱源 喻原水用              | 2022年1月10月16日 | #7           | (111.5)  |                             |                |

こちらは申請内容の照会ページになります。 利用者登録を行っていると申請履歴が確認できます。

手続きの一覧が表示され、現在の処理状況が確認できます。

水道使用開始届については、メーターと交換で水道維持課に提出する必要があるため、 詳細をクリックして、詳細ページに進んでください。

| ovar<br>odde fotbelig athe                                                                                                    |                                                                 | ジ最T<br>                                                                                                    | 下部の「PDFファイルを出<br>5」をクリックしてください。         |        |
|----------------------------------------------------------------------------------------------------|-----------------------------------------------------------------|----------------------------------------------------------------------------------------------------|-----------------------------------------|--------|
| ata minitimitini<br>y sausa                                                                                                    | ながの電子申請サービス (長野市)<br>の 申請者ダウンロード<br>) そいの形式 ) さいの形式             | ▶ 帳票た<br>と共に<br>してく                                                                                                    | が出力されますので、位置図<br>こ印刷して水道維持課へ提出<br>ください。 |        |
|                                                                                                    | 申込内容担金                                                          |                                                                                                    |                                         |        |
| 中以詳語                                                                                                    |                                                                 | and the second second se |                                         |        |
| 料込内容を確認してくだい                                                                                                    | 50.                                                             |                                                                                                    |                                         |        |
| 480%                                                                                                    | 水遊覺用期地區                                                         | orgeningsargetal, MADharina actives                                                                                                    |                                         |        |
| 2989                                                                                                    | 51233602998                                                     | 用进区分                                                                                                    | 業務府                                     |        |
| <b>KHXR</b>                                                                                                    | 用7                                                              | 申込の区分                                                                                                    | 口徑変更(中26 21.000061, 中26 31.600062)      |        |
| ****                                                                                                    | 2022年3月18日14時55分 復建<br>2022年3月1日14時55分 復正<br>2022年3月1日14時55分 復正 | 8-9-DB                                                                                                    | 20                                      | - //   |
|                                                                                                    |                                                                 | #y27                                                                                                    | 編成小門                                    | // /   |
| 云速事項                                                                                                    | 11112002                                                        | Martin M                                                                                                    | 104-2 27A 331                           | - // / |
| 日時<br>(1)日<br>(1)日 |                                                                 | メーター位置(散売内外)                                                                                                    | R16/3                                   | _ // / |
|                                                                                                    |                                                                 | メーター位置 (東西市北)                                                                                                    | 重の南側                                    |        |
| 申込内容                                                                                                    | C +WARDER                                                       | atte                                                                                                    | 512536002008<br>長野吃瓜 # 20 84.3.18受付     |        |
| -mary/0.040                                                                                                    | a average for a size                                            |                                                                                                    | 15/00年7年27-121 中国由王 off                 |        |
| ▶ 書<br>カ                                                                                                    | 類の控えが必要な場合もこちら<br>いら出力してください。                                   | 2003/MA181413 (1)<br>中間間像、必ずブラウザを用して                                                                                                    | 1922/09/18 14:00<br>CK 2014             |        |

こちらが水道使用開始届の詳細ページです。

申請内容が表示されますのでご確認いただき、ページ最下部にある「PDFファイルを出 カする」をクリックしてください。

また少し上段に表示されている添付ファイルの位置図もクリックしてください。

水道使用開始届と位置図の帳票が開きます。

そのほかの申請においても、こちらからPDFを出力することにより、書類の控えとして保 管できます。

| 925349 (S10855)<br>2352 42 (R P 8                                                                                                    | - X-71 (10.00) X-7510<br>                                            | 月日 王朝 御泉 道地 満兵<br>-<br>44. 197                         |            |
|----------------------------------------------------------------------------------------------------|----------------------------------------------------------------------|--------------------------------------------------------|------------|
| 不<br>(现在)运车并不上下未证单来管理者<br>运用日本法书424年8月41日44日前日日<br>中                                                                                                    | 1日、12、11日1日<br>1日、12、11日1日、14日1日<br>1日、12、11日1日、14日1日<br>1日、12、11日1日 | NET AU<br>会院4年3月18日<br>NEEASURE 1.1.1.1<br>長野県長野市三輪999 | 64)        |
| 物度能                                                                                                    | た 市 結末 たん<br>出版市工事業市合 モズナ位1                                          | <<br>8 025                                             | 700 AL (8) |
| (4.2) (0.1) 05-4541                                                                                                    | 正要用了投の<br>正要用了投の<br>正要用で見て                                           | **************************************                 | を曲けしてす     |
| 設置所用<br>(日前) 長野市大学職貿級新                                                                                                    | 1613810                                                              | (キングイン・アパート支援)                                         |            |
| 7187<br>MR855 X480 84                                                                                                    |                                                                      | ELI 026-258-2314                                       |            |
|                                                                                                    | STRRX                                                                | (タンション・デバー) 古有)                                        |            |
| 四代委任所<br>分享基本<br>結末保護<br>州省省共主<br>(第21年4年40                                                                                                    | 2X7<br>444                                                           | R38 226-4911                                           |            |
| 北部時後<br>時期近日時<br>第二月二日月                                                                                                    | 180(1423,142) V                                                      | A. (###194143)(223.5.#)                                |            |
| and the state of the state of t | 令和4年3月3                                                              | 6B                                                     |            |
| 品名英語の情報<br>用 来 正 ひ                                                                                                    | 専用                                                                   |                                                        |            |
| * : < 2 >                                                                                                    | DBRE(020 21-000001.                                                  | @ 20 21-000002)                                        |            |
| メーテーロ注 20 mm 第 主 年 月 単 月                                                                                                    | メーターあり<br>メーカー 1 年間 2 雪田                                             | 2.99日 4.第3日 3.910 6.91頁                                |            |
| 8 5 7 3                                                                                                    | <b>新教小</b> 科                                                         | (位康治)                                                  |            |
| 地 派 供 希 123-4                                                                                                    | 5 57× 3=1                                                            | 敷地内 東の南側                                               |            |
| -                                                                                                    |                                                                      |                                                        |            |

営業課で受付した 水道使用開始届の見本です。

営業課で受理した申請書類には、左下の枠外に受け付けたことを示す情報を記載しています。

受付されたことを確認できる開始届と位置図を印刷して、メーター庫出し時に水道維持 課へ提出してください。

## 水道使用開始届の注意事項

- ▶ 給水を受ける場合は、水道使用開始届を申請してください。
- ▶ メーター1器ごとに申請が必要です。
- ▶ メーター庫出し希望日の前日正午までに申請してください。前日が休庁日の 場合は、受付できませんので休庁日前の営業日正午までに申請してください。
- ▶ 申請を受理しましたら、申請番号、受付日等を記入した水道使用開始届を返送しますので、位置図と共に印刷して、庫出し日にメーターと引換えに水道 維持課へ提出してください。
- ▶ 位置図を添付してください。

各申請における注意事項についてお話しさせていただきます。

水道使用開始届の注意事項です。

メーター1器ごとに申請が必要になります。

給水契約はメーターごとの契約となりますので、アパート等複数のメーターがある場合 でもメーター1器ごとに申請をお願いします。

申請はメーター庫出し希望日の前日正午までにお願いします。 紙申請の場合は前日受付分までとしていますが、電子申請の場合はいつでも申請で きることから、

受付漏れを防ぐため、前日の正午までとしています。

なお庫出し日前日が休庁日の場合は、休庁日前日の正午までとなります。

## 連絡工事施工等届出書の注意事項

- ▶ 配水管から給水管を分岐する工事、受水槽水張り、通水検査、量水器取付等を 行う場合は、施工予定日の1週間前までに管理者に連絡工事施工等届出書を提 出してください。
- ▶ 立会が必要な場合は、立会希望日の10日前までに職員と日程調整してください。
- ▶ 断水工事の場合は、別途配水管連絡工事施工届(A3判)を提出してください。 (本申請に添付して送っていただいてもかまいません。)

連絡工事施工等届出書の注意事項になります。

配水管から給水管を分岐する工事、受水槽水張り、通水検査、量水器取付等を行う場 合は、

施工予定日の1週間前までに管理者に連絡工事施工等届出書を提出してください。

局職員の立会が必要な、不断水分岐、断水工事、受水槽水張などは、 立会希望日の10日前までに職員と日程調整してください。

断水工事の場合は、配水管連絡工事届(A3判)も提出してください。 電子申請に添付で送っていただいて構いません。

## 排水設備使用(開始・再開・休止・廃止)届 の注意事項

- ▶ 排水設備の使用を開始、再開、休止または廃止する場合に申請してください。
- ▶ メーター1器ごとに申請が必要です。
- ▶ 給水状況が変更になる場合は、給水系統を記した平面図を添付してください。
- ▶ 休止・廃止の場合は排水設備をキャップ止めした写真と敷地全景写真を添付してください。

排水設備使用開始等届の注意事項になります。

水道の使用開始同様、

メーター1器ごとに申請が必要になります。

排水契約もメーターごとの契約となりますので、アパート等複数のメーターがある場合 でもメーター1器ごとに申請をお願いします。

給水状況が変更になる場合は、給水系統を記した平面図を添付してください。

休止・廃止の場合は排水設備をキャップ止めした写真と敷地全景写真を添付してください。

## 給排水設備工事関係申請の注意事項

- ▶ 現在は一般住宅のみ電子申請で受付けています。
- ▶ 設計書・図面等は添付ファイルとして一緒に送ってください。
- ▶ 納付書発行はメールでお知らせします。ボックスに入れますので取りに来て ください。
- ▶ 承認になりますとメールでお知らせします。承認設計書をお返ししますので メールに従ってダウンロードしてください。
- ▶ 審査により書類に不備がありましたらシステム上で返却します。返却通知 メールが届きますので修正してください。

給排水設備工事関係の注意事項です。

現在は一般住宅のみ電子申請で受付けています。宅地造成、仮設事務所なども電子 申請いただいて結構です。

令和7年度にはすべての建物等を電子申請の対象とします。

設計書・図面など申請に必要な書類はすべて添付して送ってください。添付ファイルは 30MBまでです。

納付書発行はメールでお知らせします。ボックスに入れますので取りに来てください。 手数料等はシステム上で対応できないため、納付書での対応となります。お手数です が取りに来ていただきますようお願いします。

承認になりますとメールでお知らせします。承認設計書をお返ししますのでメールに従ってダウンロードしてください。

もし、審査の結果不備がありましたら、申請を返却しますので、修正してください。修正 が終わりましたら連絡をいただけると助かります。

なお、訂正依頼時の再申請については、【再申込する】ではなく、【修正する】を押下し て再申請してください。

再申込は当初のものとは別の申請として新たに申請されてしまいますのでご注意くだ さい。

| 電子申請の便利な使い方                                                                                                    |                                                                                                    |
|----------------------------------------------------------------------------------------------------|----------------------------------------------------------------------------------------------------|
| 共同住宅などの使用開始届など、同じような内容の申請を繰り<br>返す場合は、下記の手順を参考にしてください。                                                             | Halling of magnetic sector (and a sector (and a sector (a |
| 1.一つ目の開始届を通常通り入力する。                                                                                                | BH27+(A) (MITTON) CD<br>MUXBER STUTTON<br>608, METTON (MAX2) SULTED (L11)                                                                                                    |
| 2.ページ最下部にある「入力中のデータを保存する」から入<br>カデー タをパソコン等に保存。 (保存データは通常「ダウ<br>ンロードフォルダ」に【20220000_000000.xml】のような様式<br>で保存されます。) |                                                                                                    |
| 3. 一つ目の開始届を申請する。                                                                                                   | ******                                                                                                    |
| 4.次の内容入力ページを開く。                                                                                                    |                                                                                                    |
| 5.ページ最下部にある「保存データの読み込み」から保存し<br>た入力データを読み込む。                                                                       |                                                                                                    |
| 6. 読み込んだデータから必要箇所を修正して提出する。                                                                                        |                                                                                                    |

電子申請を多少便利に使える方法を紹介します。

共同住宅などの使用開始届など、同じような内容の申請を繰り返す場合は、下記の手順を参考にしてください。

1. 一つ目の開始届を通常通り入力する。

2. ページ最下部にある「入力中のデータを保存する」から入力データをパソコン等に保存。(保存データは通常「ダウンロードフォルダ」に【20220000\_00000.xml】のような様式で保存されます。)

- 3. 一つ目の開始届を申請する。
- 4. 次の内容入力ページを開く。
- 5. ページ最下部にある「保存データの読み込み」から保存した入力データを読み込む。
- 6. 読み込んだデータから必要箇所を修正して提出する。

指定工事店情報など毎回入力するものもこの方法で入力の省力化が可能です。 各申請ごとにデータを作っておくと同じ内容を何回も入力する必要がなくなります。 申請する際はお試しください。

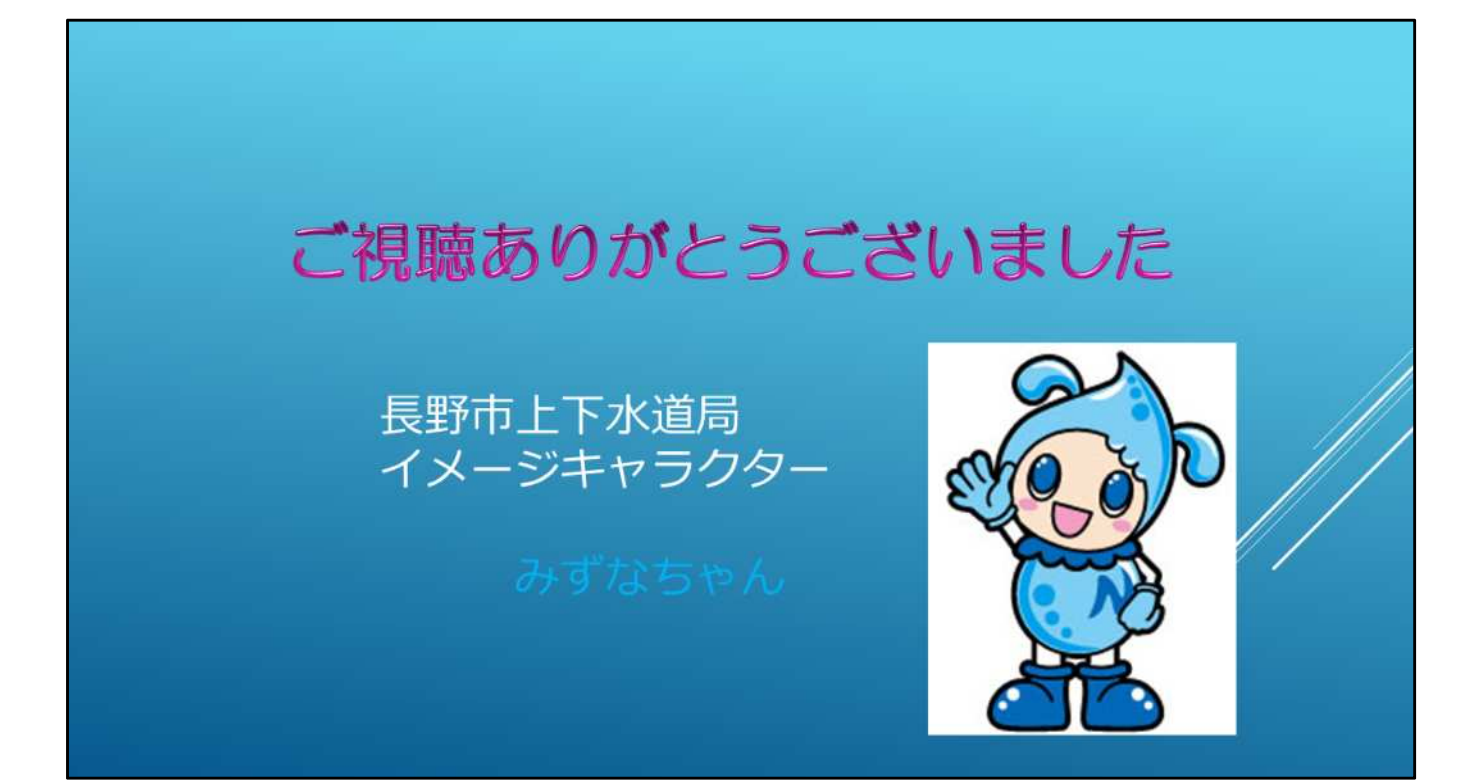